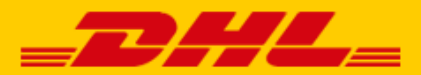

# QUICK GUIDE DHL PLUGIN FOR SHOPWARE

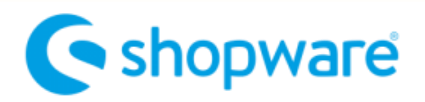

### Step 1 – Get your URL

Log in to online shipping service <u>My DHL Parcel</u>. If you do not have an account for My DHL Parcel yet, <u>create one</u> for free.

Open the "Integrations" tab in the "Settings" menu. Click "free link" below the Shopify logo. You will then receive your unique URL which is linked to your business account. Copy this URL. Need help? Please <u>contact</u> us.

## Step 2 – Connect Shopware 6

--- See below for the instructions for Shopware 5 ---Log into your online store in Shopware and go to 'Settings'(1), 'System'(2) 'Plugins'(3).

| 6     | Administration •<br>v6.1.4 Stable Version |          | Find products, customers, orders |                  | م                  |
|-------|-------------------------------------------|----------|----------------------------------|------------------|--------------------|
|       | Dashboard                                 |          |                                  |                  |                    |
| Ф     | Catalogues                                |          | Settings                         |                  |                    |
| ۵     | Orders                                    |          |                                  |                  |                    |
| R     | Customers                                 | System 2 |                                  |                  |                    |
| Q     | Content                                   | oystem 🗸 | O Users & permissions            | Shopware Account | Shopware update    |
| 4     | Marketing                                 |          | Mailer                           | Blogging         | Custom fields      |
| ٢     | Settings                                  |          |                                  |                  |                    |
|       |                                           |          | -C: Plugins                      | (integrations    | 😡 First Run Wizard |
| Sales |                                           |          | 3                                |                  |                    |
| M     | DHL Connector Store                       |          |                                  |                  |                    |
| ₫     | Headless                                  |          |                                  |                  |                    |
| 0     |                                           |          |                                  |                  |                    |

Click 'Upload plugin' and add the Zip-file containing the Shopware extension. You can download the <u>Zip-file</u> here.

| - Core   | navirus updates   DHL P 🗙 📔 📥           | DHL Parcel            | × @                     | Settings   Shopware a | dminis × 🤄 https://sl            | hopware-6.dhl-dem ×            | - DHL Portal          | ×   😑 נ      | DHL Portal X               | +                | -                      | a ×  |
|----------|-----------------------------------------|-----------------------|-------------------------|-----------------------|----------------------------------|--------------------------------|-----------------------|--------------|----------------------------|------------------|------------------------|------|
| ← →      | C 🔒 shopware-6.dhl-de                   | e <b>mo.nl</b> /admin | #/sw/plugin/index/list? | limit=25&page=1       | 8csortBy=upgradedAt8cso          | ortDirection=desc♮             | alSorting=false       |              |                            | \$               | 🛛 G                    | 91   |
| III Apps | dotmailer Facebook                      | 📲 Usabilla            | Google Analytics        | - dhiparcel.nl-accep  | it <mark>-</mark> MDP-acceptatie | <mark>—</mark> MDP-admin 🛹 JIR | A 🤤 Plugins - Agile-I | bor 🤤 C2C bo | ard - Jira 😕 PWA / OTC - A | gile             |                        | . 90 |
| 6        | Administration<br>v6.1.4 Stable Version | •                     |                         | Plugins               | Search plugins                   |                                |                       |              | م                          |                  |                        | 4    |
| 0        | Dashboard                               | <                     | 0                       | Plugins               |                                  |                                |                       |              | Upload plugin              |                  |                        |      |
| Ф        | Catalogues                              |                       |                         |                       |                                  |                                |                       |              |                            |                  |                        | *    |
| ۵        | Orders                                  |                       |                         |                       | My plugins                       |                                |                       | Sort by:     | Last updated               | ~                |                        | - 1  |
| 8        | Customers                               |                       |                         |                       |                                  |                                |                       |              |                            |                  |                        | - 1  |
| ß        | Content                                 |                       | My plugins              |                       | Plugin                           |                                | Active                |              | Version                    |                  |                        | - 1  |
| Ø        | Marketing                               |                       | Licenses                |                       | DHLParcel Sh<br>DHLParcel        | hipping                        | .00                   | Deactivated  | 1.0.0                      |                  | 5                      | - 1  |
| ٢        | Settings                                |                       | Updates                 |                       | Language pa                      | ck for Shopware 6: Dutch       | •                     | Activated    | Install                    |                  | 2                      | - 1  |
|          |                                         |                       | Recommendations         |                       | shopware AG                      |                                |                       |              | Deterte                    |                  |                        | - 1  |
| Sales    |                                         | €                     | Shopware store @        |                       | PayPal Produ<br>shopware AG      | acts for Shopware 6            | 0                     | Deactivated  | 1.3.0                      |                  |                        | - 1  |
| 麕        | DHL Connector Store                     |                       | -                       |                       | Shopware 6 Demo da               | ta                             |                       | Activated    | 1.0.5                      |                  |                        | - 1  |
| ₫        | Headless                                |                       | Snopware Account        |                       | shopware AG                      |                                |                       | rearing      |                            |                  |                        | - 1  |
| ©        |                                         |                       | dhl@webpio              | neers.nl              |                                  |                                |                       |              |                            |                  |                        |      |
| •••      | DHL Connector<br>Administrator          | ^                     |                         |                       |                                  |                                |                       |              |                            |                  |                        | Ţ    |
|          | o Hi 🧮 👒                                | e 💿                   | 4 🚳 🧕                   | 🤀 🕅                   | 2                                |                                |                       |              |                            | ~ <b>%⊡</b> dii) | ENG 16:3<br>INTL 8-4-2 | 20 🖥 |

After uploading the extension you will see it in the list with plugins (1). Install the extension by clicking the three dots (2) and use the slider to activate it (3).

| - Core                   | onavirus updates   DHL P 🗙 📔 📥 DHL Parc   | el 🛛 🗙 🎯 Settings   Shopware a                | dminis 🗙 🤄 https://shopware-6.dhl-dem 🗴   🛁 DHL Portal  | I ×   <mark></mark> D⊦     |                             |            |                         | a ×            |
|--------------------------|-------------------------------------------|-----------------------------------------------|---------------------------------------------------------|----------------------------|-----------------------------|------------|-------------------------|----------------|
| $\leftarrow \rightarrow$ | C shopware-6.dhl-demo.nl/ac               | dmin#/sw/plugin/index/list?limit=25&page=1i   | &sortBy=upgradedAt&sortDirection=desc&naturalSorting=fa | alse                       |                             | \$         | 🛛 G                     | <del>-</del> : |
| III Apps                 | 🕘 dotmailer 📑 Facebook 🧃 Usat             | billa 🔒 Google Analytics 🧮 dhlparcel.nl-accep | vt 🧮 MDP-acceptatie 🗮 MDP-admin 🛷 JIRA 😑 Plugi          | ins - Agile-bor 🧿 C2C boar | rd - Jira 😑 PWA / OTC - Agi | ile        |                         |                |
| 6                        | Administration •<br>v6.1.4 Stable Version | Plugins                                       | Search plugins                                          |                            | Q                           |            |                         | 4              |
| 0                        | Dashboard                                 | < (a) Plugins                                 |                                                         |                            | Upload plugin               |            |                         |                |
| Ъ                        | Catalogues                                |                                               |                                                         |                            |                             |            |                         | -              |
| ۵                        | Orders                                    |                                               | My plugins                                              | Sort by:                   | Last updated                | ~          |                         | - 1            |
| R                        | Customers                                 |                                               |                                                         |                            |                             |            |                         | - 1            |
| G                        | Content                                   | My plugins                                    | Plugin                                                  | Active                     | Version                     |            |                         | - 1            |
| s<br>S                   | Marketing                                 | Licenses                                      | Language pack for Shopware 6: Dutch shopware AG         | Activated                  | 2.1.2                       |            |                         | - 1            |
| 0                        | Settings                                  | Updates<br>Recommendations                    | DHLParcel Shipping<br>DHLParcel                         | Activated                  | 1.0.0                       |            |                         | - 1            |
| Sales                    | Channel 🕀                                 | Shopware store 🙁                              | Shopware 6 Demo data<br>shopware AG                     | Activated                  | Config<br>Uninstall         |            | 1                       | - 1            |
| 闘                        | DHL Connector Store                       | Shonware &ccount                              | PayPal Products for Shopware 6                          | Deactivated                | 1.3.0                       |            |                         | - 1            |
| <b>1</b><br>(0           | Headless<br>Minimize menu                 | Cogged in as<br>dhl@webpioneers.nl            |                                                         |                            |                             |            |                         | - 1            |
| 00                       | DHL Connector Administrator               |                                               |                                                         |                            |                             |            |                         |                |
| 4                        | o # 📄 💊 🧔                                 | o 4 🤻 🌖 🔂 🕺                                   | <u>vi</u> <u>e</u>                                      |                            |                             | ~ <b>%</b> | ENG 16:3<br>INTL 8-4-20 | 20 🖏           |

Now you can configure the extension by clicking the three dots again, and choosing 'config' (1).

|                         | DHLParcelShipping                                                                                                  | Abort | Save |
|-------------------------|----------------------------------------------------------------------------------------------------|-------|------|
|                         | Sales Channel All Sales Channels                                                                                   |       | ~    |
| DHLParcel Webhook       | Active 2<br>Enabled<br>Webhook URL 3                                                                               |       |      |
|                         | Create label at<br>Order created                                                                                   |       |      |
| DHLParcel ServicePoints | Activate DHL Parcel Shops Support in Checkout Enabled Google Maps API key Alza SyAV9qJVXDBnVHWwU01bjHO3wJCUxffY2yw |       |      |
|                         | Use this shipping method as DHL ServicePoint Method Dichtstbijzijnde DHL ServicePoint                              |       | •    |

Choose for which online store you would like to activate the extension or choose 'All Sales Channels' (1). Enable the extension (2) and paste the URL from step 1 in the Webhook URL field. (3). Choose the order status which has to trigger the creation of a label in My DHL Parcel (4): for every new order, when the order gets either the status "shipped" or "completed", a label is automatically created. Save the data to establish the connection.

Would you like to add the delivery option "DHL ServicePoint" in the check-out of your online store? Activate this option (5) and enter your Google Maps API key (6). You can obtain one in the Google Cloud console. If you do not have an account yet, you can create one. Our <u>Google Maps key manual</u> (in Dutch) is available for a step-by-step explanation. At (7) choose the delivery option DHL ServicePoint (see Step 4 below). Save the settings (8).

# Step 3 – Print labels

Hurray! Creating labels is a breeze. My DHL Parcel now automatically creates a draft label for every order. Use the edit button to adjust each label and choose your preferences and shipping options. You can also set default options for each shipment, such as a return label or request a signature on receipt. For more information, see the <u>My DHL Parcel</u> manual.

# Step 4 – Delivery options (optional)

Improve your online store with delivery options to increase your online sales. Add options such as DHL ServicePoint or evening delivery in a few clicks. To do this, use the Settings(1) > Shipping(2) menu. Click 'Add shipping method' (3). Add the options you would like to show in your online store and fill in your price per option.

| 6 | Administration •<br>v6.1.4 Stable Version | Shipping methods Sean                | ch all shipping methods              | م                   |
|---|-------------------------------------------|--------------------------------------|--------------------------------------|---------------------|
| Ø | Dashboard                                 | < (a) Settings > Shipping (6)        | 2 English ~                          | Add shipping method |
| Ф | Catalogues                                | Name                                 | Description                          | Active              |
| Ê | Orders                                    | Aan de deur                          | Aan de deur                          | ~                   |
| ŝ | Customers                                 | Bezorging in de avond                | Bezorging in de avond                | ~                   |
| G | Content                                   | Express                              |                                      | ×                   |
| Å | Marketing                                 | Niet bij buren, in de avond bezorgen | Niet bij buren, in de avond bezorgen | ~                   |
| Ô | Settings                                  | Niet bij de buren bezorgen           | Niet bij de buren bezorgen           | ~                   |
|   |                                           | No neighbor delivery                 | No neighbor delivery                 | ~                   |

#### Set delivery options

For the delivery option 'DHL ServicePoint' you can choose your own name to show in your online store. For all other options <u>you must use one or more of the exact names</u> in the table below. My DHL Parcel can only recognize the shipping option (and print it on your labels automatically) if the name matches one of these inputs exactly:

| Dutch copy                               | English copy                      | French copy                                 |
|------------------------------------------|-----------------------------------|---------------------------------------------|
| Avondbezorging                           | Evening delivery                  | Livraison le soir                           |
| DHL Avondbezorging                       | DHL Evening delivery              | DHL - Livraison le soir                     |
| Niet bij de buren bezorgen               | No neighbor delivery              | Ne pas livrer aux voisins                   |
| DHL Niet bij de buren bezorgen           | DHL No neighbor delivery          | DHL - Ne pas livrer aux voisins             |
| Niet bij buren, in de avond bezorgen     | No neighbor, evening delivery     | Ne pas livrer aux voisins, ni le soir       |
| DHL Niet bij buren, in de avond bezorgen | DHL No neighbor, evening delivery | DHL - Ne pas livrer aux voisins, ni le soir |
| In de avond, niet bij buren bezorgen     | Evening, no neighbor delivery     | Livraison le soir, pas aux voisins          |
| DHL In de avond, niet bij buren bezorgen | DHL Evening, no neighbor delivery | DHL - Livraison le soir, pas aux voisins    |
| Dichtstbijzijnde DHL ServicePoint        | Closest DHL ServicePoint          | DHL ServicePoint le plus proche             |
| Dichtstbijzijnde DHL punt                | Closest DHL location              | Point DHL le plus proche                    |
| Dichtstbijzijnde DHL afhaalpunt          | Closest DHL pickup point          | Point d'enlèvement DHL le plus proche       |
| DHL ServicePoint                         | DHL ServicePoint                  | DHL ServicePoint                            |
| DHL punt                                 | DHL location                      | Point DHL                                   |
| DHL afhaalpunt                           | DHL pickup point                  | Point d'enlèvement DHL                      |

#### Activate the delivery options

In the DHL Connector Store menu (1) choose which delivery options you want to display (2) and which delivery option is selected by default in your check-out (3).

| 6      | Administration •<br>v6.1.4 Stable Version | Find products, customers, orders                                | Q                         |
|--------|-------------------------------------------|-----------------------------------------------------------------|---------------------------|
| Ø      | Dashboard                                 | DHL Connector Store                                             | English 🗸 Save            |
| Ъ      | Catalogues                                | Curtomor result                                                 |                           |
| Ċ      | Orders                                    | Standard customer group                                         | ~                         |
| လို    | Customers                                 | Payment methods                                                 | Default payment method *  |
|        | Content                                   | Cash on delivery 🗸                                              | Cash on delivery 🗸        |
| 2      | Marketing                                 | Shipping methods 2                                              | Default shipping method * |
|        | Settings                                  | Niet bij buren, in de avond bezorgen Niet bij de buren bezorgen | Aan de deur               |
| ales   | Channel                                   | Aan de deur Bezorging in de avond                               |                           |
| ສ      | DHL Connector Store                       | Countries                                                       | Default country *         |
| ۳<br>۲ |                                           | Belgium Germany Netherlands                                     | Netherlands 🗸             |
|        | Minimize menu                             | Currencies                                                      | Default currency *        |
|        | DHI Connector                             | Euro                                                            | Euro 🗸                    |
| DC     | Administrator                             | Languages                                                       | Default language *        |

#### Set shipping options per country:

The shipping options 'evening' and 'no neighbor' are only available in the Netherlands. Shopware offers you the possibility to set options per country by adding an 'availability rule' to the shipping option. Choose your name and description (1). Set the condition to only show the option to Dutch customers(2). Save the settings.

| Nederland                              |           | ×                |
|----------------------------------------|-----------|------------------|
| Name*                                  | Priority* |                  |
| Nederland                              | 1         |                  |
| Description                            |           |                  |
| NL klanten                             |           |                  |
|                                        |           |                  |
|                                        |           | h                |
|                                        |           |                  |
| Shipping country Is one of Netherlands |           |                  |
| AND SUBCONDITION                       |           | Delete container |
| OR                                     |           | Delete all       |
|                                        |           | Cancel Save      |

#### Price variations in delivery options

Shopware 6 offers many options to set different prices for delivery options. For example, set different rates depending on the shopping cart total. Discover the possibilities in Shopware. In the example below, the price of delivery to a DHL point (1) varies. By adding a 'Pricing level' (2) using a customizable name (3), By adding the pricing level (2), 'DHL ServicePoint' costs €1.95 when the total order amount is less than €50 and becomes free of charge when the order is equal to or exceeds €50 (4). You can name the levels (3) to keep track of your pricing rules more easily.

|                         | DHL Servic | cePoint            |      | English     | ~   | Cancel                    | Save   |
|-------------------------|------------|--------------------|------|-------------|-----|---------------------------|--------|
| Basic information       |            |                    |      |             |     |                           |        |
|                         | Name *     |                    |      |             |     |                           |        |
|                         | DHLS       | ServicePoint       |      | Active      |     |                           |        |
|                         | Descript   | ion                |      | Upload logo |     | Upload file fro           | om url |
|                         | DHLS       | ServicePoint       | 1    |             |     | Upload file<br>Open media |        |
|                         | Delivery   | time*              |      |             |     |                           |        |
|                         | 1-3 da     | lys                |      |             |     |                           | ~      |
|                         |            |                    |      |             |     |                           |        |
|                         | Search     | h tags             |      |             |     |                           |        |
|                         |            |                    |      |             |     |                           |        |
| Availability            |            |                    |      |             |     |                           |        |
|                         | Alway      | ys valid (Default) |      |             |     |                           | ~      |
|                         |            |                    |      |             |     |                           |        |
|                         |            |                    |      |             |     |                           |        |
| iratis boven de 50 euro |            | 3                  |      |             |     | 2                         |        |
|                         | Gratis     | boven de 50 euro   |      | ~           | Add | pricing level             |        |
|                         |            |                    | _    |             |     |                           |        |
|                         |            | Cart price from    | 4 to | Price (gros | 5)  |                           | Ξ      |
|                         |            | 0                  | 50   | 1,95€       |     |                           |        |
|                         |            | 50                 |      | 0,00 €      |     |                           |        |
|                         |            |                    |      |             |     |                           |        |
|                         |            |                    |      |             |     |                           |        |

# Step 2 – Connect Shopware 5

Log into your online store in Shopware and go to the 'Instellingen/Plug-inmanager'. Click on 'Geïnstalleerd'(1), add the new plug-in via the button 'Plug-in uploaden'(2) and choose via the button 'Selecteer'(3) the Zip file with the Shopware plugin. Download the Zip file here.

| Plugin Manager   |                                       |                       |                                       |                            |                   |                               |   |       |   |
|------------------|---------------------------------------|-----------------------|---------------------------------------|----------------------------|-------------------|-------------------------------|---|-------|---|
| Zoeken           | O Plug-in uploaden 🥠 Licenties synchr | oniseren              |                                       |                            |                   | Q Zoe                         |   |       |   |
|                  | Naam van plug-in Ve                   | rsie Geïnstalleerd op | Geüpdatet op                          | Licentie                   | Actief            | Ontwikkeld door               |   |       |   |
| Account          | 🖂 Geïnstalleerd (6 Plugins)           |                       |                                       |                            |                   |                               |   |       |   |
|                  | Netherlands Dutch translation 1.2     | 10 28-04-2020         | 28-04-2020                            |                            | 1                 | shopware AG                   | 1 | 0 🐨   |   |
| Account bekijken | DHL Parcel voor Shopware 5 1.0        | 0.0 28-04-2020        | 28-04-2020                            |                            | 1                 | DHL Parcel                    | 1 | 0     |   |
| Mijn aankopen    | Shopware 5 Demo Data E                |                       |                                       |                            | 4                 | shopware AG                   | 1 | 9 😨   |   |
|                  | Shopware Auto Upda                    |                       |                                       |                            | ~                 | shopware AG                   | 1 | 0     |   |
|                  | Statistics Houd er r                  | ekening mee dat plug  | atig uploaden en<br>z-ins gezipped mo | nstalleren.<br>eten worden | ~                 | shopware AG                   | 1 | 0     |   |
| Home 1           | I InputFilter en het be               | stand niet groter mag | zijn dan de inges                     | telde limiet               | 4                 | shopware AG                   | 1 | 0     |   |
| Geinstalleerd    | 🖂 Inactief (1 Plugins) voor de u      | pload.                |                                       |                            |                   |                               |   |       |   |
|                  | Shopware Import/Exp                   |                       |                                       | 3                          | ×                 | shopware AG                   | 1 | 0 57  |   |
|                  | E Gedeinstalleerd (11 Pl              | n:                    |                                       | Selecteren                 |                   |                               |   |       |   |
| Recommendation   | Cron                                  |                       |                                       |                            |                   | shopware AG                   | 1 | 0     |   |
| Newcomer         | TronBirthday Afbreken                 |                       |                                       | Plug-in uploaden           |                   | shopware AG                   | 1 | 0     |   |
| Highlights       | 1 CronRating                          | -                     |                                       |                            |                   | shopware AG                   | 1 | 0     |   |
| Themes           | CronStock 1                           |                       |                                       |                            |                   | shopware AG                   | 1 | 0     |   |
| Special offer    | Erweitertes Menü 1                    |                       |                                       |                            |                   | shopware AG                   | 1 | 0     |   |
| Licenses         | Notification 1                        |                       |                                       |                            |                   | shopware AG                   | 1 | 0     |   |
|                  |                                       |                       |                                       |                            |                   | ebonurare A/C                 | 1 | ~     |   |
|                  | ▼   ( ( Pagina 1 van 1   ) )          | ٢                     |                                       | Veilige<br>modus:          | Getoond 1 - 18 va | n 18 Producten per<br>pagina: |   | 20000 | Ŧ |

| Plugin Manager   |                                  |                   |                  |              |                   |                    |                             |       |   |
|------------------|----------------------------------|-------------------|------------------|--------------|-------------------|--------------------|-----------------------------|-------|---|
| Zoeken           | 🍵 📀 Plug-in uploaden 🏼 🔑 Licenti | es synchroniserer | n                |              |                   |                    | Q Zoe                       | ken   |   |
|                  | Naam van plug-in                 | Versie            | Geïnstalleerd op | Geüpdatet op | Licentie          | Actief             | Ontwikkeld door             |       |   |
| Account          | I InputFilter                    | 1                 | 18-10-2010       | 18-10-2010   |                   | ×                  | shopware AG                 | / 0   | ^ |
|                  | Inactief (1 Plugins)             |                   |                  |              |                   |                    |                             |       |   |
| Account bekijken | Shopware Import/Export           | 2.10.5            | 30-04-2020       | 30-04-2020   |                   | ×                  | shopware AG                 | / 🗢 👳 |   |
| Mijn aankopen    | 🖃 Gedeïnstalleerd (12 Plugins)   |                   |                  |              |                   |                    |                             |       |   |
| Management       | Cron                             | 1                 |                  |              |                   |                    | shopware AG                 | / 0   |   |
| Home             | TronBirthday                     | 1                 |                  |              |                   |                    | shopware AG                 | / 0   |   |
| Geïnstalleerd    | 1 CronRating                     | 1                 |                  |              |                   |                    | shopware AG                 | / 0   |   |
| Updates          | 2 CronStock                      | 1                 |                  |              |                   |                    | shopware AG                 | / 0   |   |
|                  | 📹 Erweitertes Menü               | 1                 |                  |              |                   |                    | shopware AG                 | / 0   |   |
|                  | Rotification                     | 1                 |                  |              |                   |                    | shopware AG                 | / 0   |   |
| Recommendation   | TagCloud                         | 1                 |                  |              |                   |                    | shopware AG                 | / 0   |   |
| Newcomer         | Lebug                            | 1.0.0             |                  |              |                   |                    | shopware AG                 | / 0   |   |
| Highlights       | CronProductExport                | 1.0.0             |                  |              |                   |                    | shopware AG                 | / 0   |   |
| Themes           | S CronRefresh                    | 1.0.0             |                  |              |                   |                    | shopware AG                 | / 0   |   |
| Special offer    | PayPal                           | 2.6.5             |                  |              |                   |                    | shopware AG                 | / 0   |   |
| Licenses         | DHL Parcel voor Shopware 5       | 1.0.0             |                  |              |                   |                    | DHL Parcel                  | / 0   |   |
| Extensions       | ▼ [4 4   Pagina 1 van 1          | ► ►I I @          |                  |              | Veilige<br>modus: | Getoond 1 - 18 van | 18 Producten per<br>pagina: | 20000 | • |

You'll find the DHL plugin in the list 'Gedeïnstalleerd'. Click on the plus icon (1) and activate it.

Now configure the plugin by clicking on the pencil next to the plus.

| 3                                                  | 5           | Uitschake | len |                   |
|----------------------------------------------------|-------------|-----------|-----|-------------------|
|                                                    |             |           |     |                   |
|                                                    |             |           |     |                   |
|                                                    |             |           |     |                   |
|                                                    |             |           |     |                   |
| Configuratie Log wijzig                            | en          |           |     |                   |
| Configuratie Log wijzig                            | en          |           |     |                   |
| Configuratie Log wijzig                            | Geactiveerd |           |     | 1.                |
| Configuratie Log wijzig<br>Active:<br>Webhook URL: | Geactiveerd |           |     | 1.                |
| Configuratie Log wijzig<br>Active:<br>Webhook URL: | Geactiveerd |           | 3   | 1<br>2<br>Opskaar |
| Active:<br>Webhook URL:                            | Geactiveerd |           | 3   | 1<br>2<br>Opskaan |

Choose for 'Geactiveerd' (1) and paste the Webhook URL from step 1 in the placeholder (2). Save your changes to finalize the installation.

## Step 3 – Print labels

Hurray! Creating labels is a breeze. My DHL Parcel now automatically creates a draft label for every order. Use the edit button to adjust each label and choose your preferences and shipping options. You can also set default options for each shipment, such as a return label or request a signature on receipt. For more information, see the <u>My DHL Parcel</u> manual.

## Step 4 – Delivery options (optional)

Improve your online store with shipping options and increase your online sales. Add shipping options such as evening delivery in a few clicks. Enter the menu 'Instellingen/Verzendkosten' and add shipping option with the plus icon. Set the following data:

- 1. Title of the shipping option (see options below).
- 2. Choose in which online store(s) you would like to show the shipping options.
- 3. Set the sort order of the options in your checkout.
- 4. Select how you want to calculate the costs. In the example below, the cost per weight of the order is set.
- 5. Set the costs by clicking on the field under 'verzendingskosten'. Add any additional scales if necessary.
- 6. The delivery options "evening" and "no neighbor delivery" are only possible for Dutch consumers. Select "Netherlands" in the Country selection for the options that are only possible for Dutch shoppers.
- 7. Save the changes.

|                                    | n                                                              |                                                                  |                                 |                                  | 80    |
|------------------------------------|----------------------------------------------------------------|------------------------------------------------------------------|---------------------------------|----------------------------------|-------|
| Configuratie                       |                                                                |                                                                  |                                 |                                  |       |
| Naam:                              | DHL Avondbezorging                                             | <b>1</b> •                                                       | Shop:                           | DHL Demoshop                     | 2     |
| Beschrijving:                      | DHL Avondbezorging                                             | •                                                                | Klantengroep:                   | Alle groepen                     | -     |
|                                    |                                                                |                                                                  | Verzendingskostenbereke         | Gewicht                          | 4     |
| Tracking-URL:                      |                                                                | •                                                                | Verzendingskostenvrij           | Nooit                            | -     |
| Commentaar:                        |                                                                |                                                                  | vanaf:                          |                                  | •     |
| Sortering:                         | 2                                                              | 3 🤹                                                              | Verzendingstype:                | Standaardverzendingswijze        | •     |
| Actief:                            | <b>v</b>                                                       |                                                                  | Betalingswijzetoeslag:          | Als eigen winkelmandjespositie   | •     |
|                                    |                                                                |                                                                  | Belastingtarief:                | Hoogste belastingtarief          | - 0   |
|                                    |                                                                |                                                                  |                                 |                                  |       |
| rzendingskosten                    | Betalingswijzeselectie                                         | 6<br>Landselectie Categorieën blokkeren                          | Geavanceerde instellinge        | n Vrije tekstvelden              |       |
| rzendingskosten                    | Betalingswijzeselectie<br>Tot                                  | Categorieën blokkeren<br>Verzendingskos                          | Geavanceerde instellinge        | n Vrije tekstvelden<br>Factor(%) |       |
| rzendingskosten                    | Betalingswijzesekectie<br>Tot<br>10                            | Categorieën blokkeren<br>Verzendingskos<br>5                     | Geavanceerde instellinge        | n Vrije tekstvelden<br>Factor(%) | •     |
| erzendingskosten<br>D1             | Betalingswijzeselectie<br>Tot<br>10<br>20                      | Categorieën blokkeren<br>Verzendingskos<br>5<br>6<br>5           | Geavanceerde instellinge        | n Vrije tekstvelden<br>Factor(%) | 0     |
| brzendingskosten<br>01<br>01<br>01 | Betalingswijzesekectie<br>Tot<br>10<br>20<br>50<br>willekeurig | Categorieën blokkeren<br>Verzendingskos<br>5<br>6<br>7<br>7<br>8 | Geavanceerde instellinge<br>ten | n Vrije tekstvelden<br>Factor(%) | 0     |
| uzendingskosten<br>01<br>01<br>01  | Betalingswijzeselectie<br>Tot<br>10<br>20<br>50<br>willekeurig | Categorieen blokkeren<br>Verzendingskos<br>5<br>6<br>7<br>7<br>8 | Geavanceerde instellinge        | n Vrije tekstvelden<br>Factor(%) | 00000 |

#### Titles for your shipping options

You can choose the following text to name your shipping options in the check-out. <u>Use one or more</u> <u>of these exact texts</u>. My DHL Parcel can only recognize the shipping option and print it on your labels automatically if the name matches one of these inputs exactly:

| Dutch copy                               | English copy                      | French copy                                 |
|------------------------------------------|-----------------------------------|---------------------------------------------|
| Avondbezorging                           | Evening delivery                  | Livraison le soir                           |
| DHL Avondbezorging                       | DHL Evening delivery              | DHL - Livraison le soir                     |
| Niet bij de buren bezorgen               | No neighbor delivery              | Ne pas livrer aux voisins                   |
| DHL Niet bij de buren bezorgen           | DHL No neighbor delivery          | DHL - Ne pas livrer aux voisins             |
| Niet bij buren, in de avond bezorgen     | No neighbor, evening delivery     | Ne pas livrer aux voisins, ni le soir       |
| DHL Niet bij buren, in de avond bezorgen | DHL No neighbor, evening delivery | DHL - Ne pas livrer aux voisins, ni le soir |
| In de avond, niet bij buren bezorgen     | Evening, no neighbor delivery     | Livraison le soir, pas aux voisins          |
| DHL In de avond, niet bij buren bezorgen | DHL Evening, no neighbor delivery | DHL - Livraison le soir, pas aux voisins    |
| Dichtstbijzijnde DHL ServicePoint        | Closest DHL ServicePoint          | DHL ServicePoint le plus proche             |
| Dichtstbijzijnde DHL punt                | Closest DHL location              | Point DHL le plus proche                    |
| Dichtstbijzijnde DHL afhaalpunt          | Closest DHL pickup point          | Point d'enlèvement DHL le plus proche       |
| DHL ServicePoint                         | DHL ServicePoint                  | DHL ServicePoint                            |
| DHL punt                                 | DHL location                      | Point DHL                                   |
| DHL afhaalpunt                           | DHL pickup point                  | Point d'enlèvement DHL                      |